# EAR FORCE® RECON **SPARK QUICK START GUIDE GUIDE DE DÉMARRAGE RAPIDE IMPORTANT A LIRE READ BEFORE USING AVANT TOUTE UTILISATION Any Questions? Des questions?** turtlebeach.com/reconspark

FOR MODEL: RECON SPARK

### PROSPECS<sup>™</sup> GLASSES FRIENDLY DESIGN

SYSTÈME PROSPECS<sup>™</sup> PERMETTANT LE **PORT DE LUNETTES EN TOUT CONFORT** 

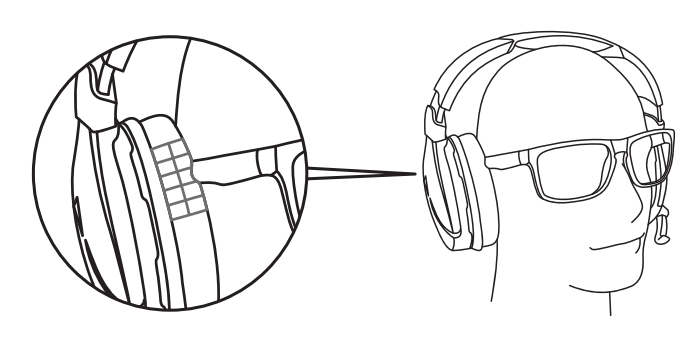

### Originally created for the Elite Pro Tournament Gaming Headset, Turtle Beach's exclusive ProSpecs<sup>™</sup> glasses friendly technology is built into the Recon Spark™, featuring an advanced ear cushion design and materials that allow gamers who wear glasses to finally play in comfort.

Conçu à l'origine pour le casque de jeu Elite Pro Tournament, le système ProSpecs<sup>™</sup> unique à Turtle Beach est disponible sur le casque Recon Spark™. Le design et les matériaux sophistiqués des coussinets permettent aux porteurs de lunettes de jouer enfin en tout confort.

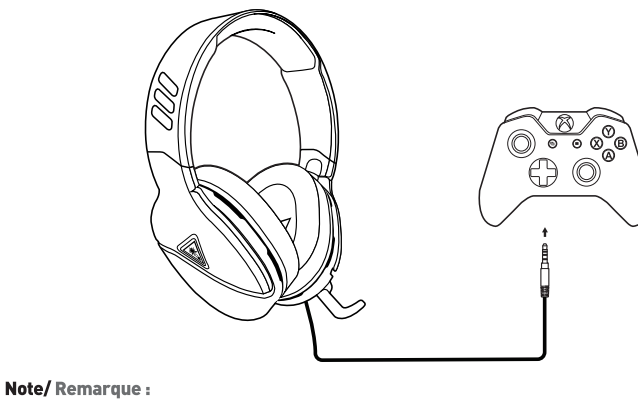

**Package Contents** 

Contenu de la boîte

0

PC Splitter Cable

Câble séparateur PC

426-185-001-010 RA

A

Recon Spark<sup>™</sup> Gaming Headset

Casque de jeu Recon Spark™

Use an alcohol wipe to gently clean the ear cushions. Utilisez une lingette imbibée d'alcool pour nettoyer délicatement les coussinets.

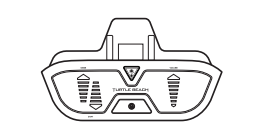

Note/ Remarque : The Recon Spark<sup>™</sup> requires the NEW Xbox One Controller with 3.5mm headset jack. Purchase the Ear Force Headset Audio Controller from **turtlebeach.com** for use with the original Xbox One Controller. Le casque Recon Spark™ nécessite la NOUVELLE manette Xbox One dotée d'une prise jack de 3.5 mm. Pour nette Xbox One d'origine, l'adaptateur audio pour casque Ear Force est no toute utilisation avec la manette X Disponible sur **turtlebeach.com** 

### Commandes du casque NOTE: Over - Rotating Mic Turning the mic past positions 1 & 3 may cause damage to the mic. **REMARQUE : Positionnement du** microphone Orienter le microphone au-delà des positions 1 et 3 risque de l'endommager. Master Volume Mic Mute Flip up mic to mute (see position 2). Microphone muet Relevez le microphone pour le couper (voir position 2).

Adjusts the master volume of the incoming game and chat audio Volume principal Règle le volume principal du jeu et du chat vocal entrant.

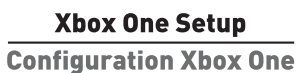

os préférences

Headset Controls

### **VOLUME SETUP I CONFIGURATION DU VOLUME**

- EN 1. Press the Xbox Button on your controller and navigate to Settings ( 3) a. Set Headset Volume to maximum
- b. Set Headset chat Mixer to your preferred Game/ Chat Balance

### c. Set Mic Monitoring to your preferred level

- ES 1. Pulsa el botón de Xbox en el mando y ve a Configuración ( ) a. Configura el volumen de los auriculares el mando de chat de los au Contiguracion [ 33] a. Configura el volumen de los auriculares al máximo b. Configura el mezclador de chat de los auriculares a tu equilibro de juego y chat favorito c. Configura el monitor de micrófono a tu nivel preferido

### 1. Premi il pulsante Xbox sul controller e vai alle

- Impostazioni ( 🛱 ) Impostazioni ( 🕼 ) a. Impostare il volume delle cuffie al massimo b. Impostare il mixer per la chat sul bilanciamento
- gioco/chat preferito

### c. Impostare il controllo microfono sul livello preferito SE

- 1. Tryck på Xbox-knappen på handkontrollen och gå till inställningar ( 🍪 ) a. Ställ in headsetvo
- , volymen till maximal nivå b. Ställ in headsetets chattmix till önskad balans mellan
- spel och chatt . Ställ in mikrofonåterspelning till önskad nivå

# PS4<sup>™</sup> Setup

### Configuration PS4™

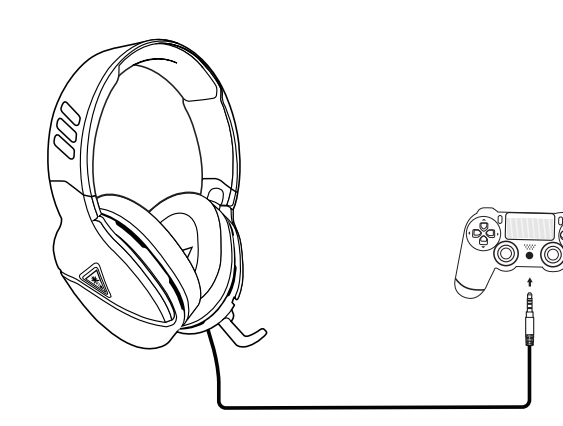

- EN 1. Go to Settings >> Devices >> Audio Devices a. Set Input & Output Device to Headset Connu-to Output Device to Headset Connu-
- to Controller b. Set Output to Headphones to **All Audio** c. Set Volume Control (Headphones) level to maximum d. Select Adjust Microphone Level and follow the on-screen instructions to calibrate your microphone
- FR
  1. Ouvrez Paramètres >> Périphériques >> Périphériques audio

  a. Dans Périphérique d'entrée et Périphérique de sortie,
  sélectionnez Casque branché à la manette
  b. Dans Sortie vers le casque, sélectionnez Tout audio
  c. Le niveau de volume du paramètre Réglage du volume

  [casque] doit être au maximum

  d. Sélectionnez Régler le niveau du microphone et suivez les

  instructions à l'écran pour régler votre microphone

- ES 1. Ve a Configuración >> Dispositivos >> Dispositivos de sonido a. Configura los Dispositivos de entrada y de salida a auriculares conectados al mando b. Configura la salida de los auriculares a todos los sonidos c. Configura el nivel del control de volumen (cascos) al máximo d. Selecciona Ajustar el nivel del micrófono y sigue las instrucciones para calibrar el micrófono

## Selezionare Impostazioni >> Dispositivi >> Dispositivi audio

- a. Selezionare empostazioni >> Dispositivi >> Dispositivi audi a. Selezionare come dispositivo di ingresso e di uscita le cuffie collegate al controller
   b. Impostare l'opzione Riproduci l'audio tramite cuffie su Tutto l'audio
- c. Impostare il livello di Controllo del volume (cuffie)
- al massimo Selezionare l'opzione Regola il livello del microfono e seguire le istruzioni a schermo per calibrare il microfono

# PT 1. Dirija-se a Definições » Dispositivos » Dispositivos de Áudio manufactore linados ao comando como o

- a. Selecione os auscultadores ligados ao comando como o dispositivo de entrada e saída de áudio
   b. Selecione "Todo o Áudio" em "Enviar áudio para
- os auscultadores" c. Defina o "Controlo de volume (auscultadores)" para
- d. Selecione "Ajustar nível do microfone" e siga as instruções de calibração no ecrã

- NL 1. Ga naar Instellingen > Apparaten > Audioapparaten a. Stel Invoer- en uitvoerapparaat in op Headset
- aangesloten op controller b. Stel de uitvoer in op Hoofdtelefoon naar alle audio c. Stel Volumebediening (hoofdtelefoon) in op maximaa
- d. Selecteer Microfoonniveau aanpassen en volg de instructies in beeld om je microfoon te kalibreren

- Gå till Inställningar >> Enheter >> Liudenhete a. Ställ in In- och utdataenhet till Headset anslutet
- b. Ställ in Utdata till hörlurar till Allt liud
- c. Ställ in volgmkontroll (hörlurar) till maximal nivå
   d. Välj Justera mikrofonnivå och följ instruktionerna på skärmen för att kalibrera din mikrofon

- a. Indstil Input & Output Device til Headset Connected to Contr
- c. Indstil lydstyrken (hovedtelefoner) til det maksimale
- d. Vælg Tilpas mikrofonlydstyrke, og følg instruktionerne på skærmen for at kalibrere din mikrofo

### latory Compliance Sta ments for the EAR FORCE RECON SPARK Federal Communications Commission (FCC) Compliance Notices Class B Interference Statement

Class B interference statement This equipment has been tested and found to comply with the limits for a Class B digital device, pursuant to Part 15, Subpart B of the FCC Rules. These limits are designed to provide reasonable protection against harmful interference in a residential installation. This equipment generates, uses, and can radiate radio frequency energy and, if not installed and used in accordance with the instructions, may cause harmful interference to radio communications. However, there is no guarantee that interference will not occur in a particular installation. If this equipment does cause harmful interference to radio or television reception, which can be determined by turning the equipment off and on, the user is encouraged to try to correct the interference by one or more of the following measures:

- Infrared by target of the second second
- FCC Caution FCC Caution: This device complies with Part 15 of the FCC Rules. Operation is subject to the following two conditions: [1] This device may not cause harmful interference, and [2] this device must accept any interference received, including interference that may cause undesired neuration.

## This product is compliant with the Consumer Product Safety Improvement Act of 2008, Public Law 110-314 (CPSIA)

Canadian ICES Statements Canadian Department of Communications Radio Interference Regulations This digital apparatus does not exceed the Class B limits for radio-noise emissions from a digital apparatus as set out in the Radio Interference Regulations of the Canadian Department of Communications. This Class B digital apparatus complies with Canadian

## Interferer ICES-003.

Règlement sur le brouillage radioélectrique du ministère des Communications Cet appareil numérique respecte les limites de bruits radioélectriques visant les appareils numériques de classe B prescrites dans le Règlement sur le brouillage radioélectrique du ministère des Communications du Canada. Cet appareil numérique de la Classe B est conforme à la norme NMB-003 du Canada.

### European Union and European Fair Trade Association (EFTA) Regulatory Compliance Declaration of Conformity

# Emissions: EN 55032: 2012 + AC: 2013, CISPR 32: 2015

 Indicates compliance with the Essential Requirements of the EMC Directive of the European Union (2014/30/EU). This equipment meets the following conformance standards:
 EN 05024: 2010. CISPR 24: 2010

 ENK 0570:1:2006 + A11: 2009 + A12: 2011 + A12: 2011 + A2: 2011
 EN 05700-1:2006 + A11: 2009 + A12: 2011 + A2: 2011

 ENK 0570:1:2006 + A11: 2009 + A12: 2011 + A12: 2011 + A2: 2014
 EN 05700-1:2006 + A11: 2008 + A2: 2010

 ENK 0570:1:2006 + A11: 2009 + A12: 2011 + A12: 2011 + A2: 2014
 EN 05700-1:2006 + A11: 2009 + A12: 2011 + A2: 2014

EN 00/301 / 2006 + A11 2007 + A1 2019 + A11 2019 + A12 2017 A12 - CAL A12 - CAL A12 - Scheme U 71-3: 2013 nal licenses issued for specific countries available on

Toys Safety Directive 2009/48/EC

DE 1. Wählen Sie Einstellungen >> Geräte >> Audiogeräte a. Wählen Sie unter Eingabe- und Ausgabe-Gerät das mit dem Controller verbundene Headset aus b. Stellen Sie die Ausgabe an Kopfhörer auf Gesamter Sound ein c. Stellen Sie die Lautstärkeregelung (Kopfhörer) auf Maximum ein d. Wählen Sie die Option zur Einstellung des Mikrofonpegels und folgen Sie den Anweisungen zur Kalübrierung Ihres Mikrofons

- till handkontroll

- 1. Gå til Indstillinger >> Enheder >> Lydenheder
- b. Vælg Send til hovedtelefoner for Al lvd

- Iryk på Xbox-knappen på din controller, og gå ind i Indstillinger (♣)
   a. Skru helt op for headset-lydstyrken
   b. Indstil chat-mixeren for headsettet til din foretrukne fordeling mellem spil og chat
   c. Sæt mikrofonfølsomheden til dit foretrukne niveau
- NL
  1. Druk op de Xbox-knop op je controller en ga naar Instellingen ( )
  a. Stel Headset Volume in op Maximum
  b. Stel Headset Chat Mixer in op de Game/Chat Balance naar voorkeur
  c. Stel Mic monitoring in op je gewenste niveau

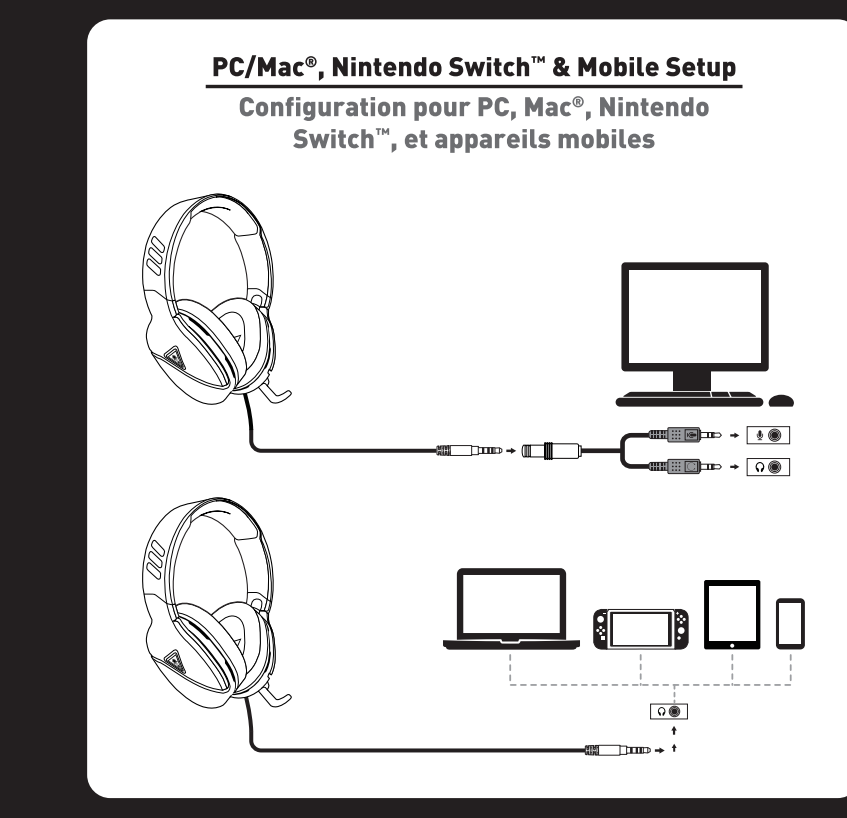

### SURROUND SOUND SETUP (AVAILABLE ONLY ON XBOX ONE) **CONFIGURATION DU SON SURROUND** (UNIQUEMENT SUR XBOX ONE)

Appuyez sur la touche Xbox de votre manette et ouvrez l'onglet Paramètres (\$):
 a. Paramétrez le volume du casque au maximum
 b. Paramétrez le mélangeur de tchat du casque selon vos préférences

c Paramétrez le contrôle du micro selon vos préférences

DE 1. Drücke die Xbox-Taste deines Controllers und navigiere zu den Einstellungen ( ) a. Stellen Sie die Headset-Lautstärke auf das Maximum ein b. Stellen Sie den Headset-Chatmixer auf Ihr bevorzugtes Verhältnis zwischen Spiel- und Chat-Lautstärke ein c. Stellen Sie den Mikromonitor auf Ihre bevorzugte Lautstärke ein

PT 1. Prime o botão Xbox no comando e seleciona Definições ( 🍪 ) a. Coloca o volume dos auriculares no máximo b. Configura o editor de som de chat dos auriculares para o equilíbrio entre som de jogo/chat que preferires c. Coloca a monitorização de microfone no nível que preferires

Tryk på Xbox-knappen på din controller, og gå ind i

1. Go to Settings >> Audio Devices >> Audio Output 2. Select Windows Sonic ES

I. Ve a Configuración >> Dispositivos de sonido >> Salida de sonido 2. Selecciona Windows Sonic

1. Selezionare Impostazioni >> Dispositivi audio >> Uscita audio

2. Selezionare Windows Sonic

SE I. Gå till Inställningar >> Liudenheter >> Liudutdata 2. Välj Windows Sonio

Ga naar Instellingen >> Apparaten >> Audioapparaten
 Selecteer Windows Sonic

1. Ouvrez Paramètres >> Périphériques audio >> Sortie audio 2. Sélectionnez Windows Sonic DE

1. Wählen Sie Einstellungen >> Audiogeräte >> Audioausgabe 2. Wählen Sie Windows Sonic

1. Dirige-te a Definições >> Dispositivos de Áudio >> Dirige-te a Definições >> D Saída de Áudio
 Seleciona Windows Sonic

DK

Gå til Indstillinger >> Lydenheder >> Lyd-output
 Vælg Windows Sonic

For more information on Xbox Surround Sound visit: Pour plus d'in ons sur l'effet Surr turtlebeach.com/sonic

Warning! This is a Class B product. In a domestic environment, this product may cause radio interference, in which case, the user may be required to take appropriate measures.

Achtung! Dieses ist ein Gerät der Funkstörgrenzwertklasse B. In Wohnbereichen können bei Betrieb dieses Gerätes Rundfunkstörungen auftreten, in welchen Fällen der Benutzer für entsprechende Gegenmaßnahmen verantwortlich ist.

Attention! Ceci est un produit de Classe B. Dans un environnement domestique, ce produit risque de créer des interférences radioélectriques, il appartiendra alors à l'utilisateur de prendre les mesures spécifiques appropriées.

Please visit the following URL for a complete copy of the Declaration of Conformity: http://www.turtlebeach.com/homologation

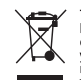

This symbol on the product or its packaging indicates that this product must not be disposed of with your other household waste. Instead, it is your responsibility to dispose of your waste equipment by handing it over to a designated collection point for the recycling of waste electrical and electronic equipment. The separate collection and recycling of your waste equipment at the time of disposal will help conserve natural resources and ensure that it is recycled in a manner that protects human health and the environment. For more information about where you can drop off your waste for recycling, please contact your local authority, or where you purchased your product.

Turtle Beach Europe Ltd is obligated as a producer with a main activity of selling under The Producer Responsibility Obligations [Packaging Waste] Regulations 2007. To fulfil our obligation we are registered with Comply Direct and their Recycling Room. Here you will find advice and information on packaging waste management, recycling symbols and the waste hierarchy principles of reduce, reuse and recycle. https://www.complydirect.com/the-recycling-room/